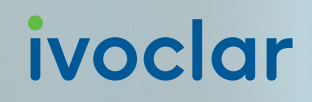

## Guideline

### Ivotion<sup>®</sup> Base Print for Asiga

Ivotion® Base Print Pink REF 746306

Ivotion® Base Print Pink

ivoclar

Making People Smile

#### This guideline describes the validated use of Ivotion Base Print on the Asiga PRO, MAX, Ultra and MAX2 series devices.

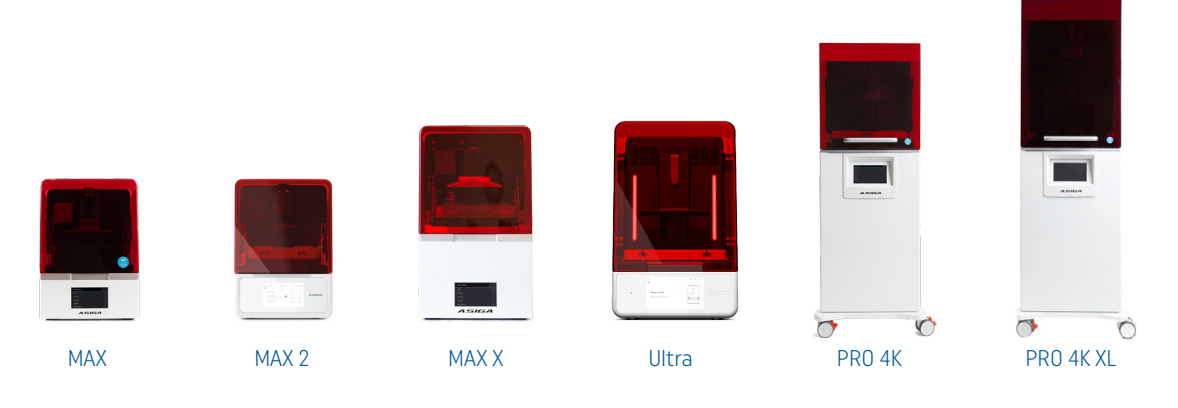

#### Software

CAD

#### CAD Design

Use Ivoclar material libraries in exocad or 3Shape in which the material-specific design parameters are stored.

When using an alternative CAD, the following setting parameters are recommended for the STL / SLC file of the maxillary and mandibular:

| Denture Base Thickness (Gingival)       | 2 mm   |
|-----------------------------------------|--------|
| Denture Base Minimum Thickness          | 0.5 mm |
| Denture Base Minimum Thickness Cervical | 0.7 mm |
| Denture Base Thickness under Teeth      | 0.8 mm |
| Denture Tooth Pocket Gap                | 0.2 mm |

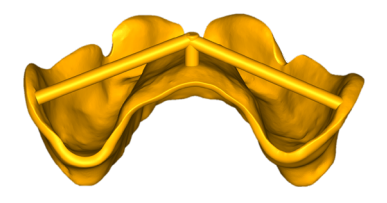

To ensure a higher standard of precision, the construction of at least one "stability bar" on the denture bases in the CAD is recommended. These remains in place until the bonding process and is removed in the final step of finishing.

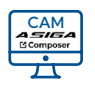

# Ivoclar Ivotion Base Print.ini

| Select Layer Thickne | ess |  |
|----------------------|-----|--|
| 0.100 mm             | -   |  |

#### **CAM** Design

Use the Asiga Composer software

#### Material Profile

Import the INI file "Ivotion Base Print" and select this as the material profile.

#### Layer Thickness

Select a layer thickness of 100  $\mu$ m.

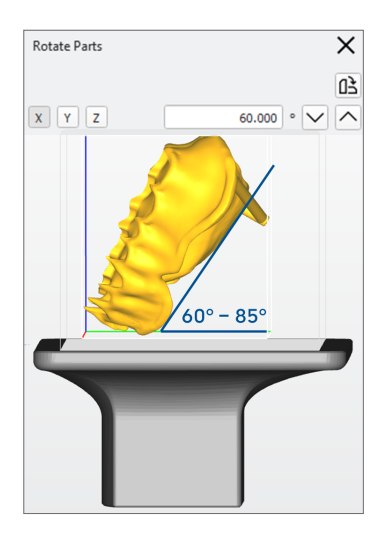

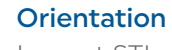

Import STL / SLC file.

Arange object in an angle between 60° and 85°.

For best accuracy, it is recommended to place the denture base at a 60 - 85° angle with the labial shield facing the build platform.

Whenever possible, the angle should be selected to ensure that supports are placed outside the functional fitting areas (e.g. the basal surfaces).

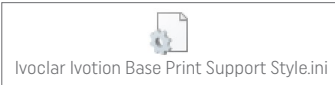

| Lattice                                                                                               | ▼ Delete                                                                                                 | Import Export |
|----------------------------------------------------------------------------------------------------|----------------------------------------------------------------------------------------------------|---------------|
| upport Parts 🕔                                                                                        | ✔ Lattice ③                                                                                              |               |
| Al     Selected     Without support     Height leveling     August 1     Tailest support     Occomm 1 | Layout Hexag<br>Connection 3 ¢<br>Connect gap 3 ¢<br>Margin 0.500<br>Spacing XY 3.0 m<br>Spacing Z 3.5 m | n ¢           |
| acement ()<br>Self-support angle 35° ‡                                                                | Geometry ()<br>Contact width                                                                             | 0.800 mm      |
| Accuracy Z 0.000 mm ‡                                                                                 | Half contact widt                                                                                        | h             |
| Minimum height 2.000 mm \$                                                                            | Maximum width<br>Side faces                                                                              | 1.200 mm      |
| anual Editing Mode 🕔                                                                                  | Aspect ratio                                                                                             | 2.0 \$        |

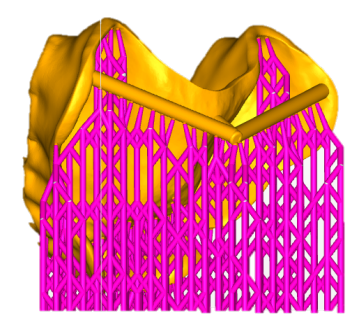

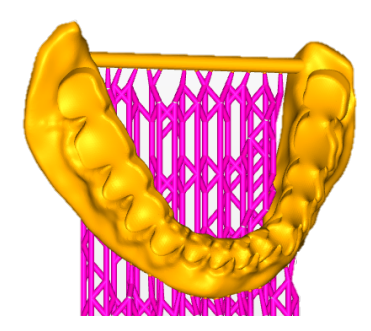

#### Support Structure

Support structures are generated after alignment.

Choose Advanced Support Settings.

Import the inifile "Ivotion Base Print Support Style" for the support parameters:

| Presets            | Lattice  |
|--------------------|----------|
|                    | -        |
| Support Parts      |          |
| Height leveling    | 4.000 mm |
|                    |          |
| Placement          |          |
| Self-support angle | 35°      |
| Side-feature size  | 2.000 mm |
| Accuracy Z         | 0.000 mm |
| Support spacing    | 2.5 mm   |
| Maximum height     | 2.000 mm |
|                    |          |
| ✓ Lattice          |          |
| Layout             | Hexagon  |
| Connection         | 3        |
| Connect gap        | 3        |
| Margin             | 0.500 mm |
| Spacing XY         | 3.0 mm   |
| Spacing Z          | 3.5 mm   |
|                    |          |
| Geometry           |          |
| Contact width      | 0.800 mm |
| Island width       | 1.200 mm |
| Under-shoot        | 0.300 mm |
| Maximum width      | 1.200 mm |
| Side faces         | 20       |

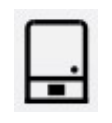

#### Build Wizard

Start the build wizard.

✓ Separation Detect

Print

| 0.500 mm    | ÷                                                                      |                                                                |              |                                                                                                    |
|-------------|------------------------------------------------------------------------|----------------------------------------------------------------|--------------|----------------------------------------------------------------------------------------------------|
| 🔘 Full      |                                                                        | Shadow                                                         | O Bounding   | Box                                                                                                    |
| O All parts |                                                                        | Supported Parts Only                                           | O Selected p | arts                                                                                                    |
| Undernea    | th                                                                     | <ul> <li>Intersecting</li> </ul>                               |              |                                                                                                    |
| gs          |                                                                        |                                                                |              |                                                                                                    |
| Hexagon     | *                                                                      |                                                                |              |                                                                                                    |
| 2.500 mm    | \$                                                                     | Mesh Width:                                                    | 1.000 mm     | \$                                                                                                    |
|             | 0.500 mm<br>Full<br>All parts<br>Undernes<br>gs<br>Hexagon<br>2.500 mm | 0.500 mm<br>Full<br>All parts<br>Underneath<br>gs<br>Hexagon ~ | 0.500 mm     | 0.500 mm     0     Ful     O Shadow     Bounding     Al parts     Supported Parts Only     Selected     budemeat     Interscring      Hexagon      Sonem     Model     Model     Sonem     Model     Sonem     Model     Sonem     Model     Sonem     Sonem     Model     Sonem     Sonem     Model     Sonem     Sonem |

Select the option Separation Detect.

Select the Base Plate Configuration. With the setting:

| Base Plate Configuration |                      |
|--------------------------|----------------------|
| Base Plate Thickness     | 0.500 mm             |
| Туре                     | ✓ Shadow             |
| Add Baseplate to         | Supported Parts Only |
| Placement                | ✓ Underneath         |

Select "Print" to send the build job to the printer.

#### Hardware

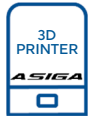

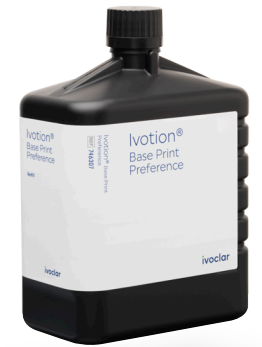

#### Material preparation and printing process

Shake the material in the bottle for 2 minutes.

Ensure that the printer is calibrated regularly in accordance with the manufacturer's instructions.

Use a fresh build tray. Fill the tray to the maximum filling level mark.

Stir the resin before each build job using the silicone spatula supplied with the printer.

Print the objects.

Allow uncured material to drip off in the printer with the lid closed after printing is complete.

Remove the objects from the printer.

Separate the parts from the build platform before cleaning.

Use the removal tool supplied with the printer and place it on the bottom edge of the printed object at a 45° angle to the build platform.

Apply light pressure to peel the parts from the build platform.

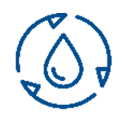

#### Wash

Washing should occur immediately after this step to maintain optimum material properties.

Clean the objects in an ultrasonic bath. Refer to the ultrasonic bath manufacturer's instructions for use.

Use two separate cleaning containers filled with isopropanol ( $\geq$  99 %). The cleaning containers must be solvent-resistant, sealable, and impermeable to light.

Use the following parameters for cleaning in the ultrasonic device:

| Cleaning Bath I        | Cleaning Bath II       |
|------------------------|------------------------|
| 2 min                  | 2 min                  |
| Gentle Ultrasonic Mode | Gentle Ultrasonic Mode |

After cleaning, dry the objects thoroughly with oil-free compressed air.

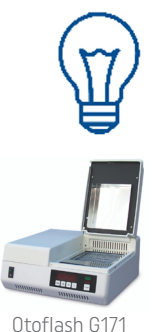

[NK Optik]

#### Cure

Post-cure the objects in the curing unit Otoflash G171 (NK-Optik) in combination with the polymerization tray "Type 360N with UV-B Blocker Transparent 360-950 nm".

The objects are cured with 2x3000 light flashes. The polymerization objects are turned between the curing cycles.

Finishing

Remove the support structures. Optionally, the support structures can be removed after the first cleaning bath. Finish the dentures according to the Ivotion Base Print IFU.

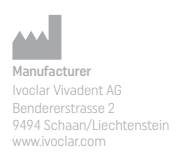

Date information prepared: 2024-09

ivoclar.com